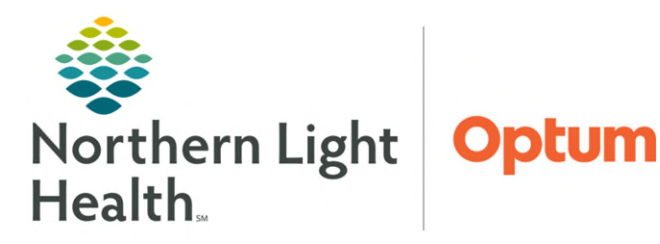

## From the Office of Clinical Informatics Inpatient Registered Dieticians Updating a Diet Order

June 27, 2024

The JPP Nutrition Services PowerPlan allows Inpatient Registered Dieticians to change an existing diet order per protocol.

SQ .

## JPP Nutrition Services

To update a diet order, navigate to the **JPP Nutrition Services** subphase located within the Admission PowerPlans using the steps below.

- STEP 1:Navigate to the Orders component on the NutritionWorkflow MPage view.
- **<u>STEP 2</u>**: Click the **Orders** hyperlink.
- **<u>STEP 3</u>**: Select the appropriate Admission PowerPlan from the view pane.
- **<u>STEP 4</u>**: Select the **View Excluded Components** icon to view all excluded orders within the PowerPlan.
- <u>STEP 5</u>: Click the JPP Nutrition Services subphase of the PowerPlan.

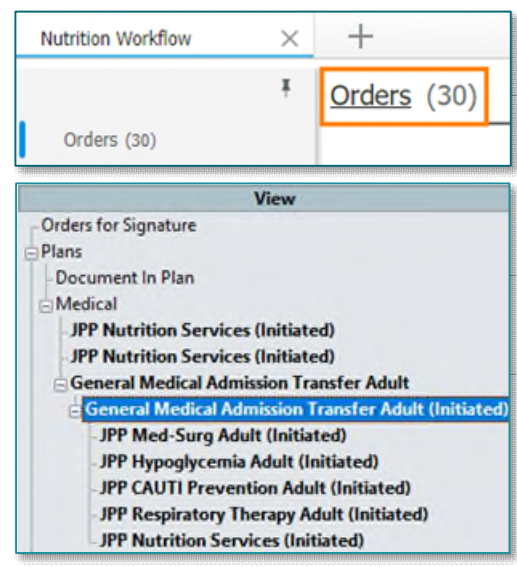

## **<u>NOTE</u>**: If this is the first time placing the order, follow Steps 1 – 7 below.

- **<u>STEP 1</u>**: Select the new **Diet** order by placing a check in the box to the left of the order.
- **STEP 2:** In the **Ordering Physician** box, select **Protocol** as the **Communication Type**.
- STEP 3: Select OK.
- **<u>STEP 4</u>**: Modify the order details and complete any required fields highlighted in yellow.
- **<u>STEP 5</u>**: Select **Orders For Signature**.
- STEP 6: Select Sign.
- **<u>STEP 7</u>**: **Duplicate Order Alert** displays.

Sign

| General Me  | dical Admission Transfer Adult, G | eneral Medical Admission Transfer Adult, JPP Nutriti      | ion Services  |
|-------------|-----------------------------------|-----------------------------------------------------------|---------------|
| ⊿ Patient ( | Care                              |                                                           |               |
|             | For patients who                  | o require a diet order change based on dietitian's clinic | al assessmen  |
|             | Diet<br>Sor patient screet        | P Ordering Physician X                                    | ) and found   |
|             | Calorie Count                     | *Physician name                                           | May order     |
|             | Daily Weights                     | TEST MD, PROVIDER                                         | intry order i |
|             | For patients on                   | *Order Date/Time                                          | er: magnes    |
|             | 🖬 🗹 Magnesium Le                  | 06/17/2024 1255 FDT                                       |               |
|             | 📱 📝 Phosphorus Le                 | • • • •                                                   |               |
|             | Triglycerides                     | *Communication type                                       | 1.1           |
|             | 🛛 📝 Sodium Level                  | Fax                                                       |               |
|             | 🖳 📝 Potassium [K+]                | Telephone-Requires Read Back                              |               |
|             | PO Supplement                     | Verbal-Requires Read Back                                 |               |
| _           | Nutrition Asses                   | Written                                                   | . May order   |
|             | Nutrition Supp                    | Protocol                                                  |               |
|             | Nutrition Supp                    | Electronic                                                |               |
|             | Tube Feeding A                    | Request Co-Sign                                           |               |
|             | Nutrition Asses                   |                                                           | edings. May   |
|             | Nutrition Supp                    | OK Cancel                                                 |               |

- <u>NOTE</u>: The Duplicate Order Alert populates when entering an order that already exists in the patient chart. The alert displays a list of the duplicate orders (most recent first) and options for addressing them. Because Registered Dieticians are entering a new diet order, the Duplicate Order Alert is a way to cancel the previous diet order in an efficient way.
- **<u>STEP 8</u>**: Click to highlight the original diet order that is being replaced.
- **<u>STEP 9</u>**: Select **Cancel/DC**.
- **<u>STEP 10</u>**: Select **OK** to complete.

| P | *Duplicate Orde                         | er Alert** |                      |                                                                                                    |    |     | ×  |
|---|-----------------------------------------|------------|----------------------|----------------------------------------------------------------------------------------------------|----|-----|----|
| 8 |                                         |            |                      |                                                                                                    |    |     |    |
| U | Order Name                              | Status     | Start                | Details                                                                                                |    |     |    |
| 1 | Diet                                    | Order      | 06/10/2024 13:41 EDT | Start: 06/10/2024 13:41 EDT, Regular Diet, RD/DTR can start/stop nutrition supplements per diet order  |    |     |    |
|   | Diet                                    | Ordered    | 05/29/2024 12:02 EDT | Start: 05/29/24 12:02:00 EDT, Regular Diet, RD/DTR can start/stop nutrition supplements per diet order |    |     |    |
|   |                                         |            |                      | 9                                                                                                    |    |     |    |
|   | Order Anyway Remove Cancel/DC Modify 10 |            |                      |                                                                                                    |    |     |    |
|   |                                         |            |                      |                                                                                                    | OK | Can | el |

## **Updating Subsequent Diet Orders**

- **<u>STEP 1</u>**: Right-click the existing diet order, select **Copy**.
- **<u>STEP 2</u>**: Enter ordering Physcian, select Protocol as the Communication Type.
- **<u>STEP 3</u>**: Select **OK** and Sign.

|                                       | hysician                             | ×     |
|---------------------------------------|--------------------------------------|-------|
| *Physician nam                        | e                                    |       |
| TEST NO, PHO                          | VIDER                                | ×     |
| Order Date/T                          | ime                                  |       |
| 06/17/2024                            | * ~ 1255                             | ÷ EDT |
| Communicatio                          | on type                              |       |
| Fax<br>Telephone-F<br>Verbal-Requ     | Requires Read Back<br>ires Read Back | k     |
| written                               |                                      |       |
| Protocol                              |                                      |       |
| Protocol<br>Electronic<br>Request Co- | Sign                                 |       |

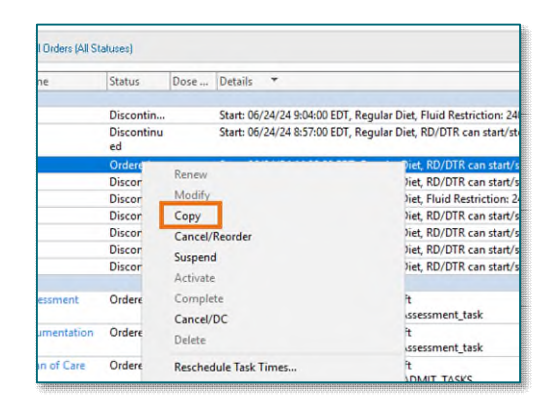

For questions regarding process and/or policies, please contact your unit's Clinical Educator or Clinical Informaticist. For any other questions please contact the Customer Support Center at: 207-973-7728 or 1-888-827-7728